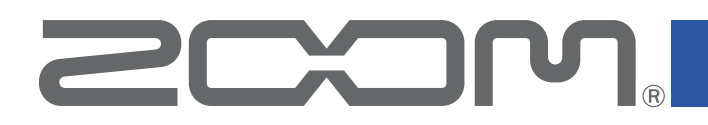

# **L-20 Control**

Version 1.0

# **Operation Manual**

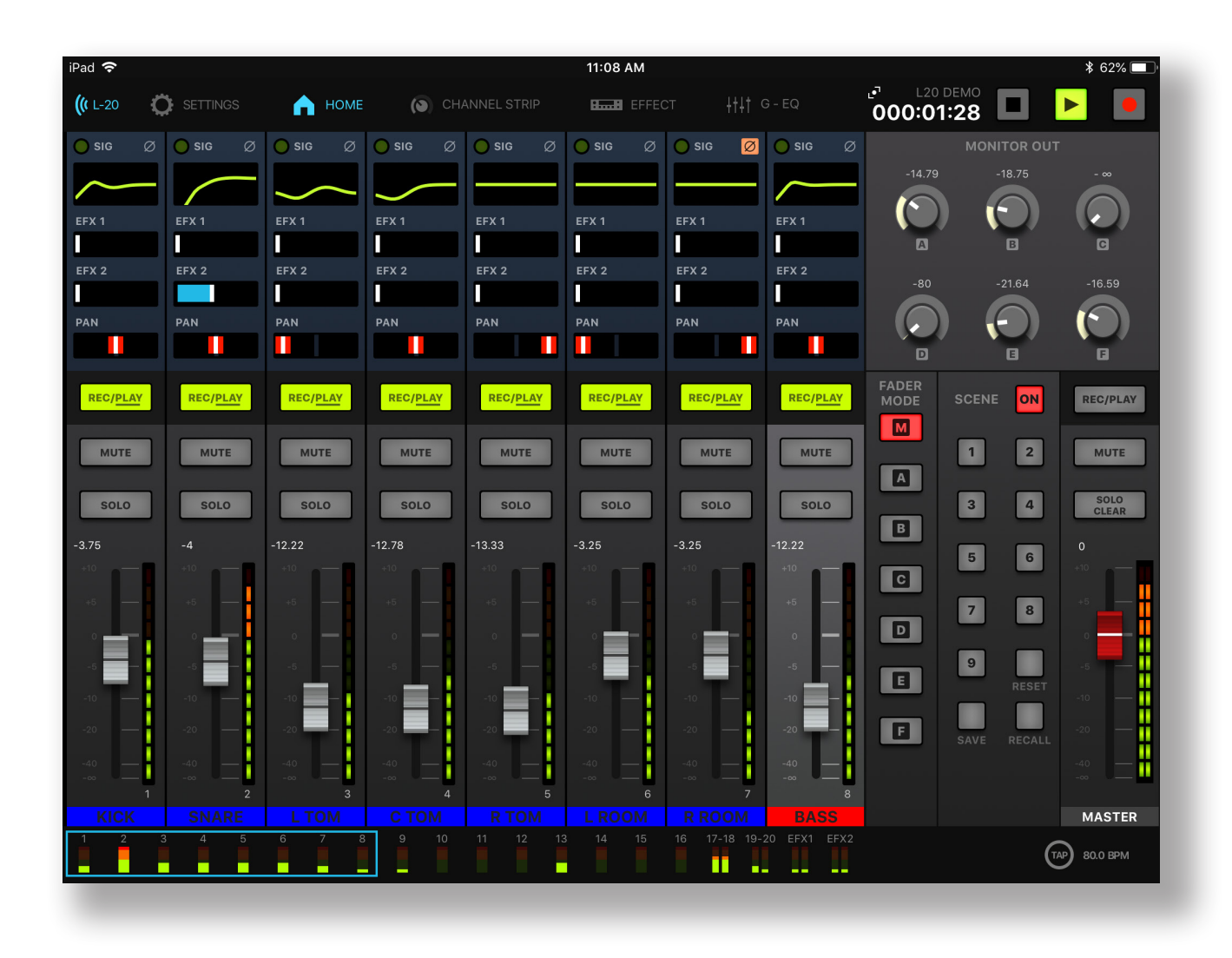

This document cannot be displayed properly on black-and-white displays.

# Contents

| Introduction                                |
|---------------------------------------------|
| Copyrights                                  |
| Installing L-20 Control                     |
| Pairing (connecting) with the <b>L-20</b> 4 |
| Operation screen overview                   |
| Main Areas                                  |
| Navigation between views                    |
| Input Channels                              |
| Channel Strip                               |
| Effects7                                    |
| Graphic EQ                                  |
| Master Section                              |
| Large Record Panel                          |
| Controlling the Mix                         |
| Mixing Input Channels                       |
| Making Channel Strip Adjustments            |
| Adding an Effect to a Channel 12            |
| Editing Effects                             |
| Graphic EQ                                  |
| Recording Tracks                            |
| Record Setup                                |
| Recording                                   |
| Playing Tracks                              |
| Using Scenes                                |
| Saving Scenes                               |
| Recalling Scenes                            |
| Adjusting the Monitor Out A - F Mixes 17    |
| Copying a Mix                               |
|                                             |

# Introduction

L-20 Control is a remote control application designed for the ZOOM LiveTrak L-20 Audio Mixer. Including control of recording, playback and mixer adjustments, this app allows you to operate the L-20 from an iOS device.

This manual does not explain operation of the **L-20** unit itself. See the Operation Manual for detailed information about all its functions.

# Copyrights

iPad is a trademark of Apple Inc., registered in the U.S. and other countries. iOS is a trademark or registered trademark of Cisco in the U.S. and other countries and is used under license. App Store is a service mark of Apple Inc.

Note: All trademarks and registered trademarks in this document are for identification purposes only and are not intended to infringe on the copyrights of their respective owners.

# **Installing L-20 Control**

- **1** Open the App Store on the iOS device and search for "L-20 Control".
- **2** Tap "GET" on the L-20 Control screen. This will install L-20 Control on the device.

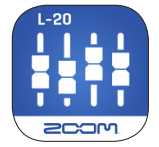

#### NOTE

The first time that you launch L-20 Control, you must pair it with the L-20 Mixer that it will operate. (→ P.4)

# Pairing (connecting) with the L-20

#### NOTE

**1** Start the L-20 Mixer.

In order to control the **L-20** remotely from an iOS device, the mixer must be fitted with the ZOOM BTA-1 Bluetooth Adapter. With a BTA-1, transmission up to 10 m is possible when used indoors without obstacles. Please see the **L-20** Mixer Operation Manual for more information.

The first time that you launch L-20 Control application, you must pair (connect) it with the L-20 Mixer to establish their relationship.

 Tap the L-20 Control app icon. L-20 Control will launch.
The Bluetooth MIDI Devices List will appear on first launch. To open the Bluetooth Device list tap the L-20 button in the toolbar.

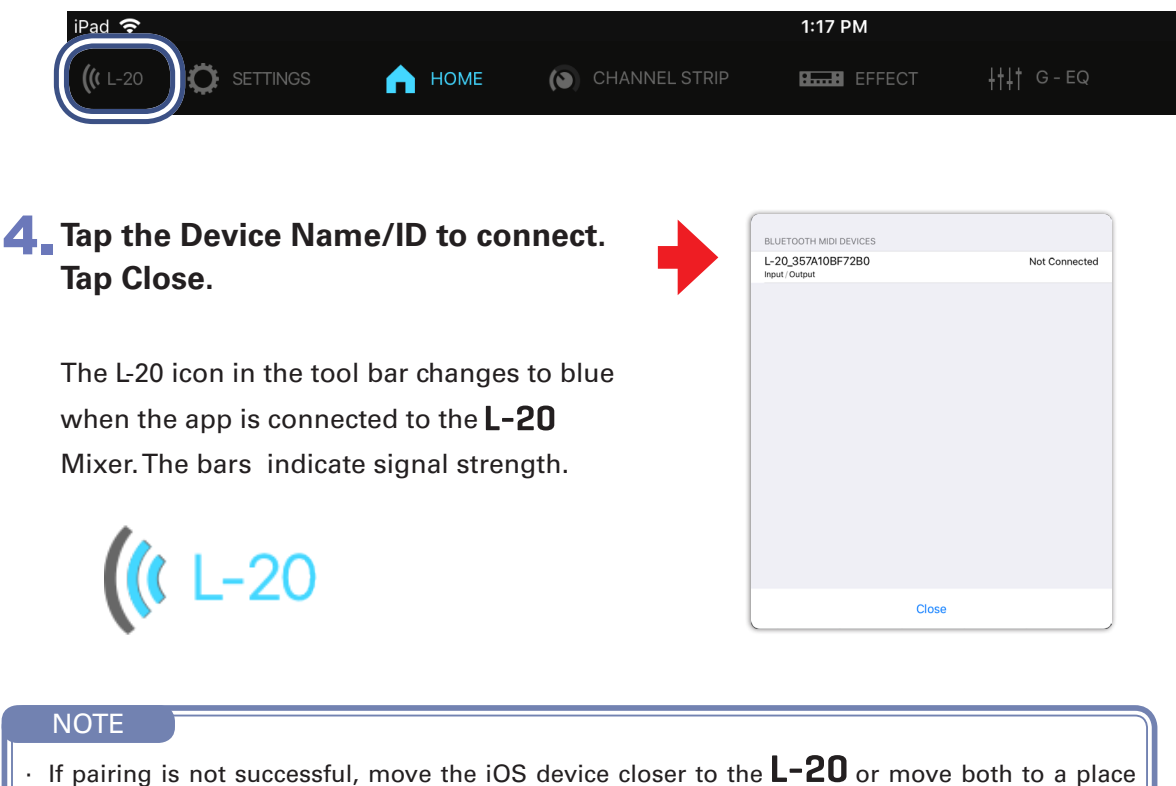

 If pairing is not successful, move the iOS device closer to the L-ZU or move both to a place where nothing interferes with radio waves and try connecting again. Confirm also that the Bluetooth function of the iOS device can be used.

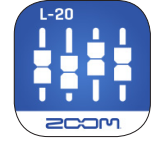

# **Operation screen overview**

## Main Areas

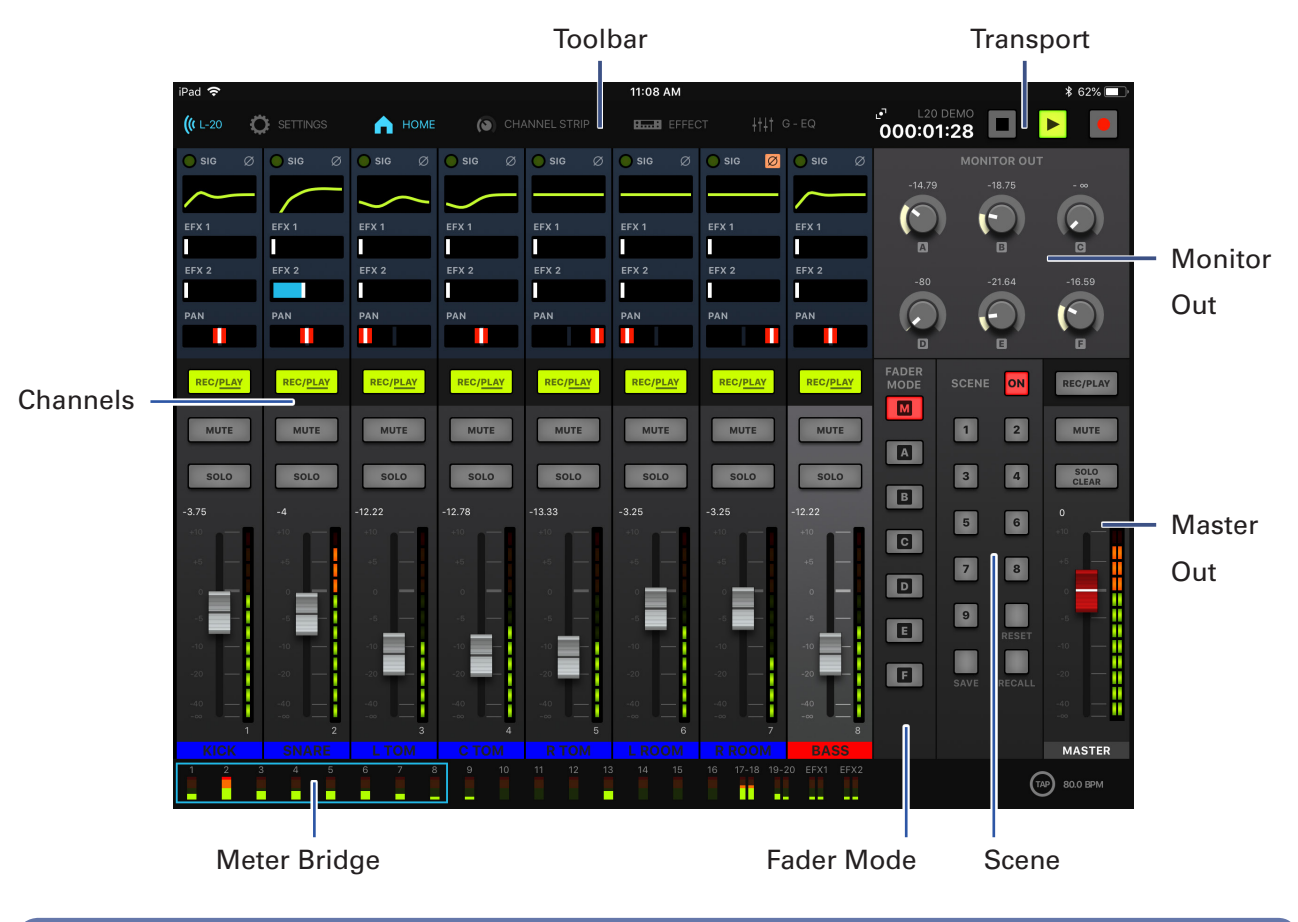

Navigation between views

Tap the buttons in the toolbar to access other views.

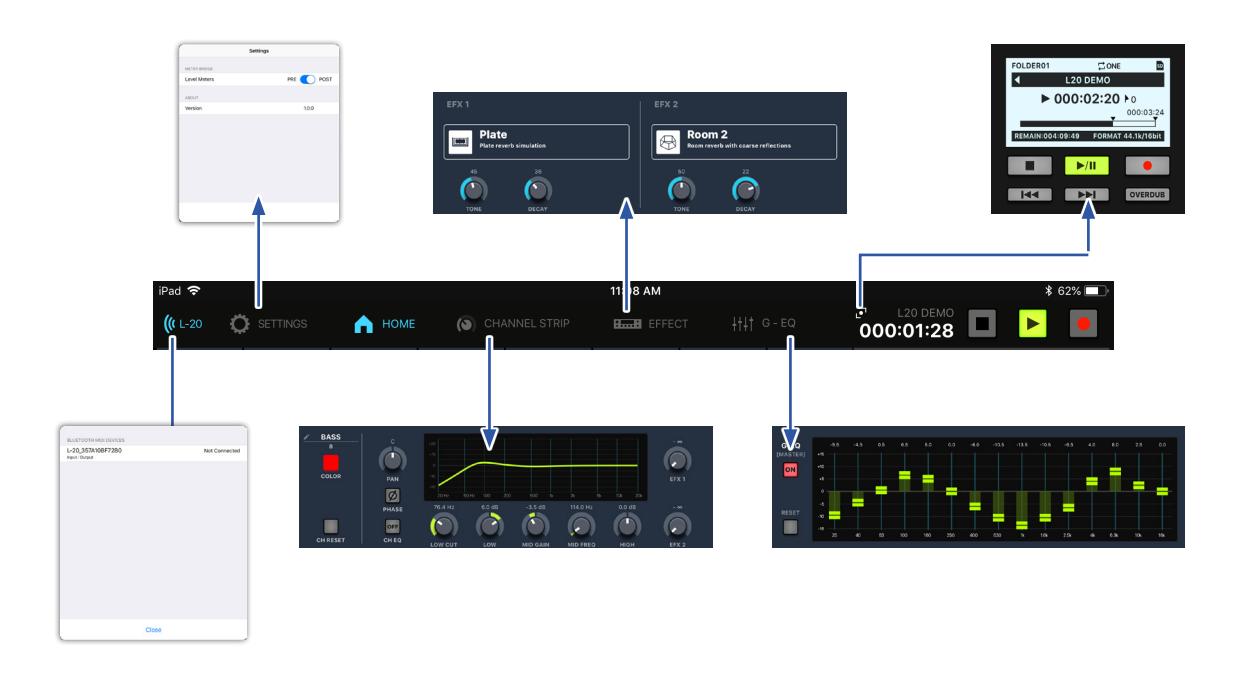

5

### Input Channels

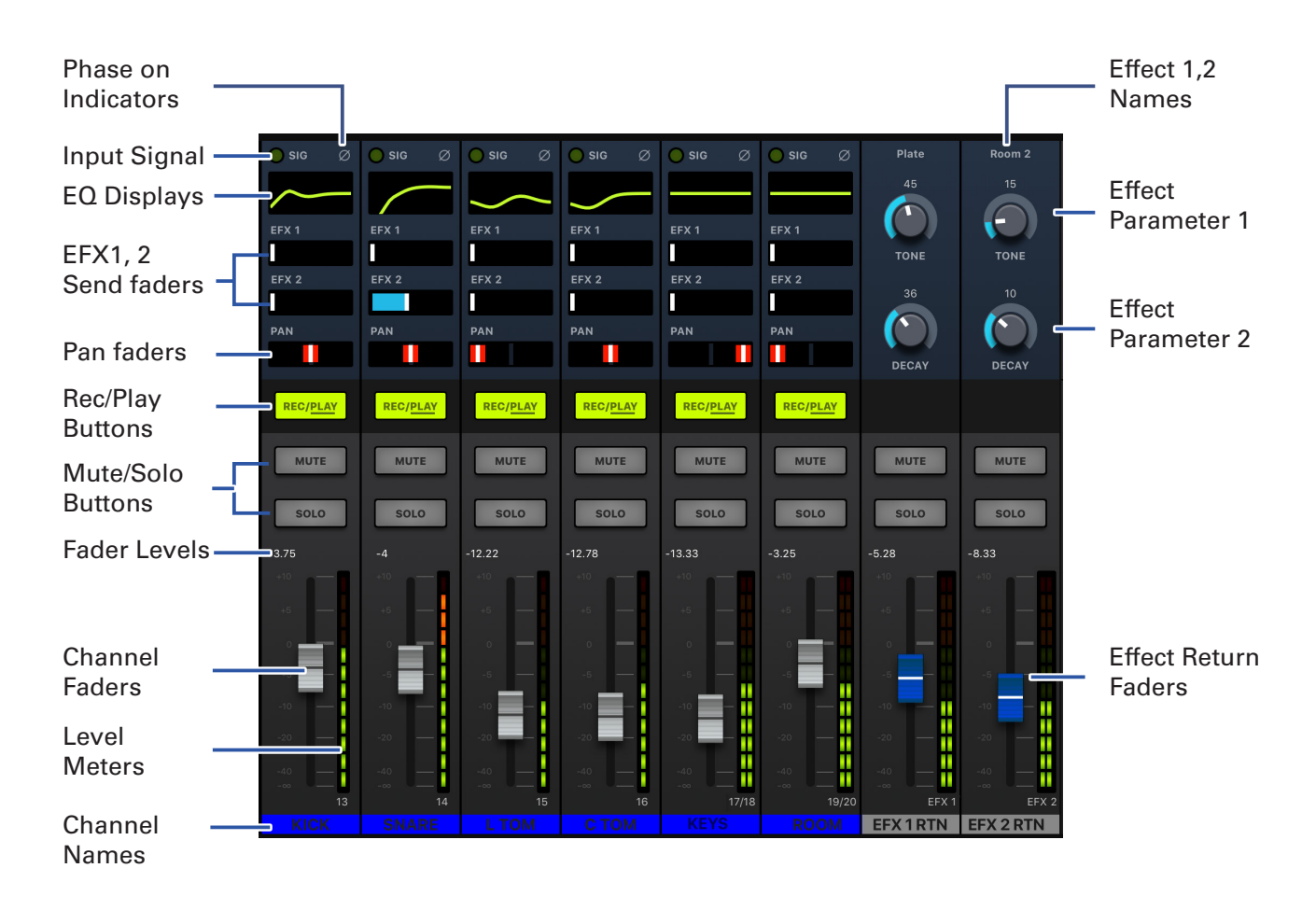

### Channel Strip

The channel strip displays the settings for the selected channel. From here you can make detailed parameter adjustments. This includes: Channel Name, Channel Color, Pan, Phase, EQ Low Cut, EQ Low, EQ MID Gain, EQ MID Frequency, EQ High, Effects Send 1 and Send 2 Levels.

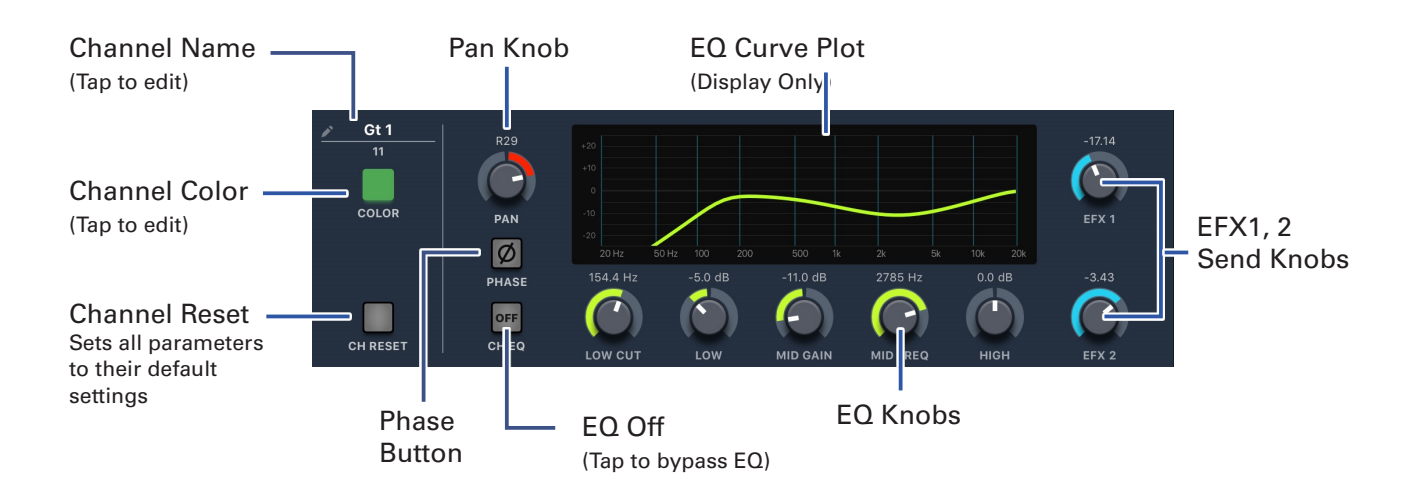

6

**Effects** 

The Effects page lets you see and change which effects are assigned and adjust their parameters.

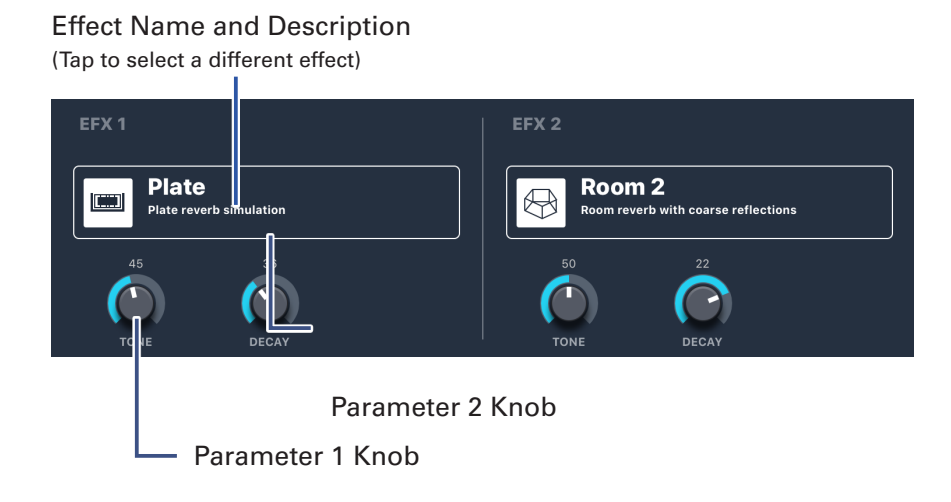

## Graphic EQ

The 15-band Graphic EQ lets you adjust the tone of the Master Out. The only way to access the Graphic EQ is using the L-20 Control application.

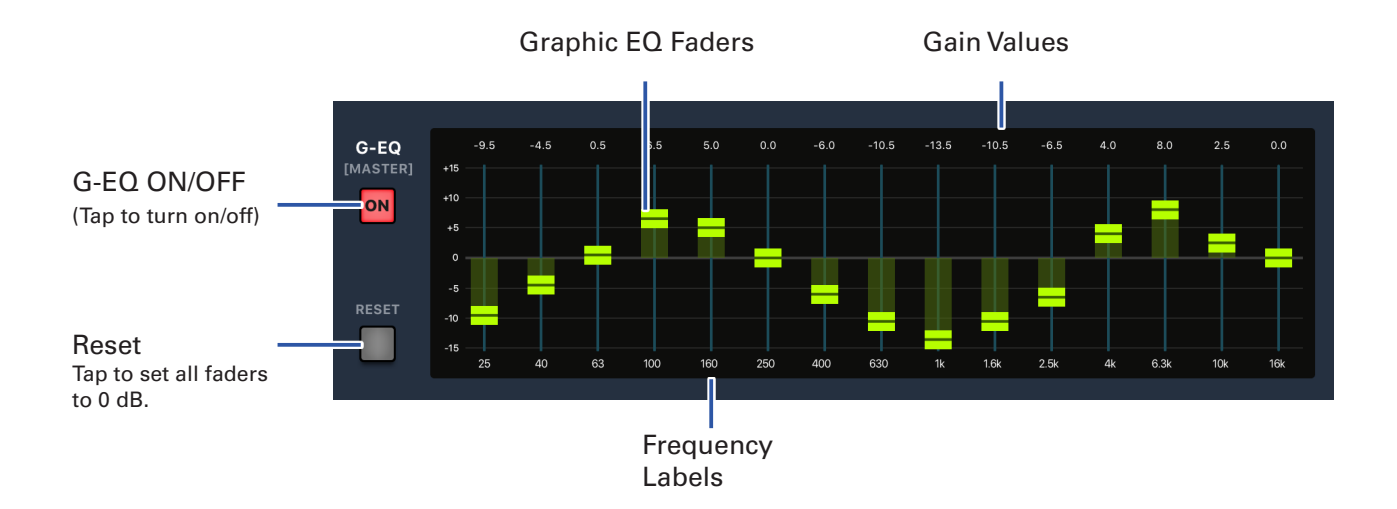

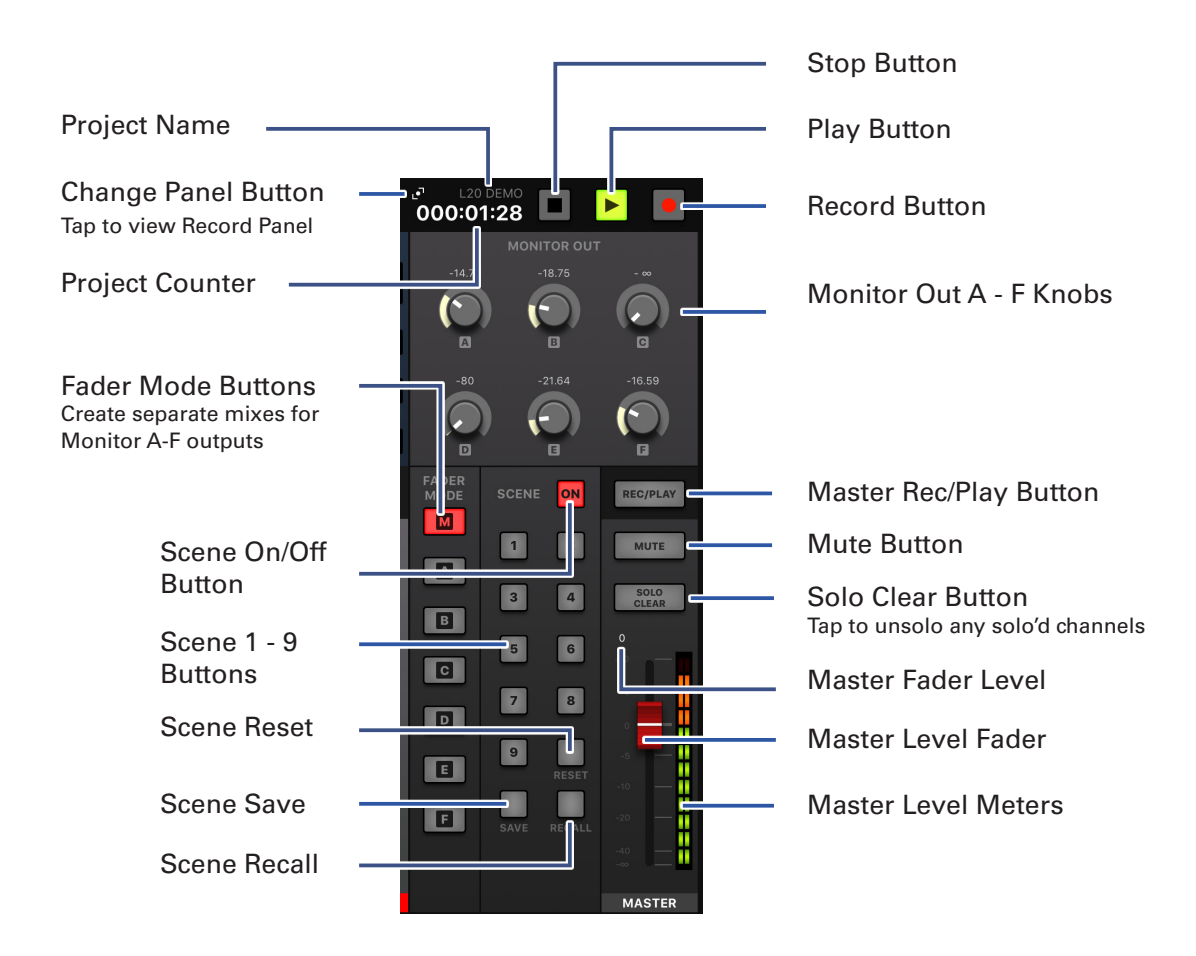

## Large Record Panel

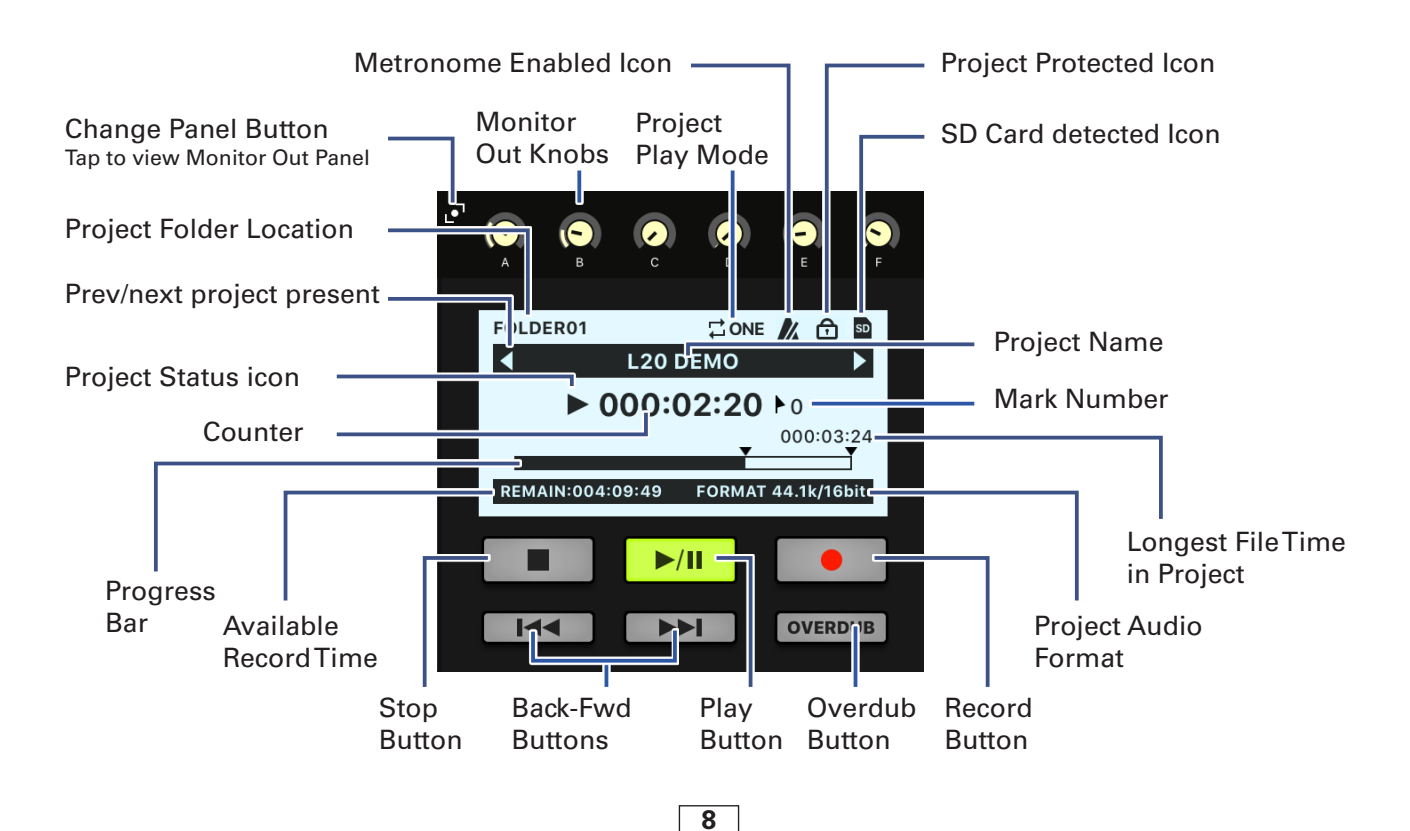

# **Controlling the Mix**

### Mixing Input Channels

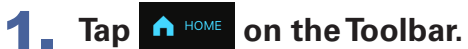

- 2 Adjust parameter settings on the Home Screen.
  - Adjusting pan faders

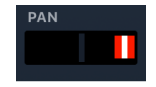

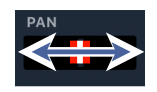

Drag a pan fader left and right to adjust its value.

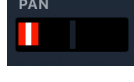

NOTE

 $\cdot\;$  Double-tap a fader to reset it to the default value.

#### Adjusting send faders

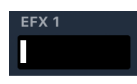

Drag a send fader left and right to adjust its value.

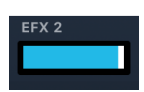

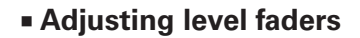

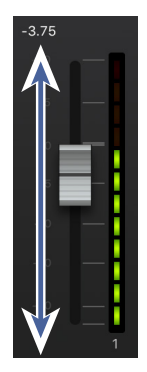

Drag a level fader up and down to adjust its value.

NOTE

• To make fine adjustments, tap the fader cap, slide your finger to right or left and then up and down.

000:01:28 3 4 в 5 6 c 8 7 D 9 E F

9

## Making Channel Strip Adjustments

- **1** Tap a channel to select it.
- **2** Tap **O CHANNEL STRIP** on the Toolbar.
- **3** The Channel Strip is displayed above the channels.

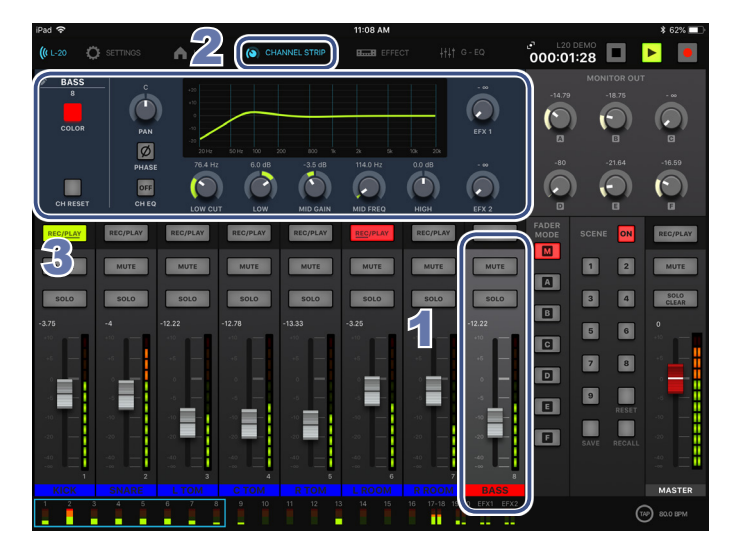

#### Adjusting Channel Strip knobs

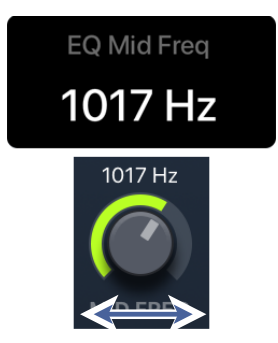

Slide a control knob left and right (or up and down) to adjust its value. The parameter popup appears while adjustments are made.

#### NOTE

• To make Channel Strip changes to a different channel, just tap the desired channel.

#### Editing Channel Color

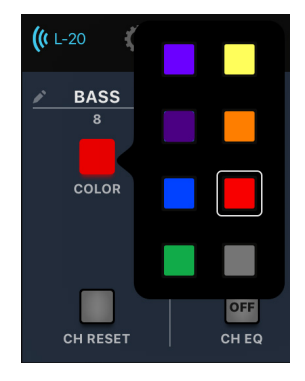

Tap the Color button and select a color from the Color popup.

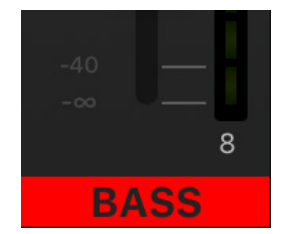

The color on the bottom of the channel is updated.

Editing the Channel Name

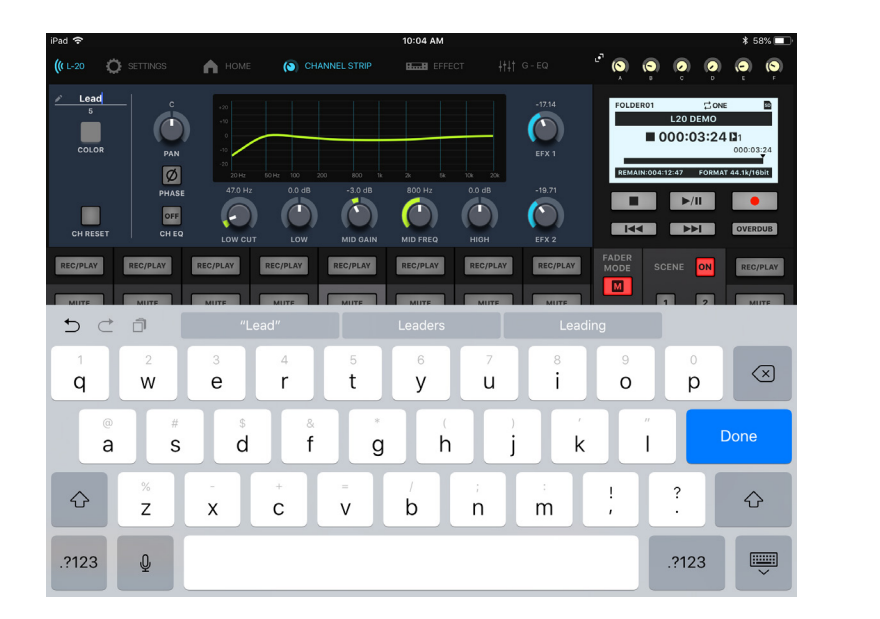

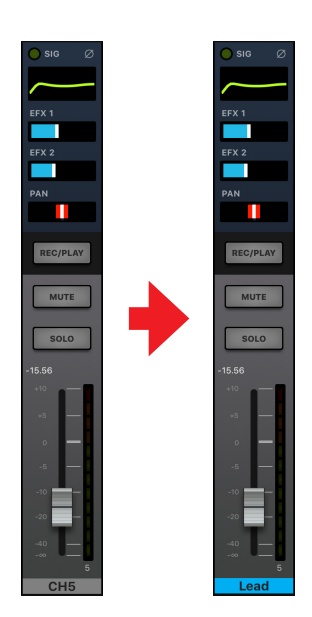

The Channel Name can have up to 8 characters. Tap the Channel Name and edit it using the onscreen keyboard. Tap done and the edited name will appear in the channel. The following characters can be used in the Channel Name: (space) ! # \$ % & ' () + , - 0 1 2 3 4 5 6 7 8 9 ; = @ A B C D E F G H I J K L M N O P Q R ST U V W XY Z [] ^ \_` a b c d e f g h i j k l m n o p q r s t u v w x y z { ~ }

#### Channel Reset

To reset all channel settings to their default values, tap the channel reset button. A confirmation popup will appear asking you to confirm.

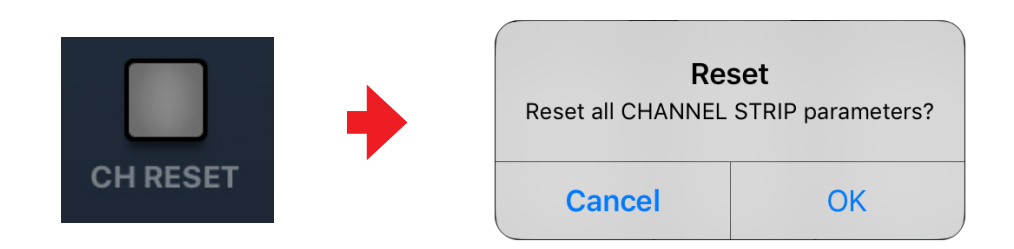

### Adding an Effect to a Channel

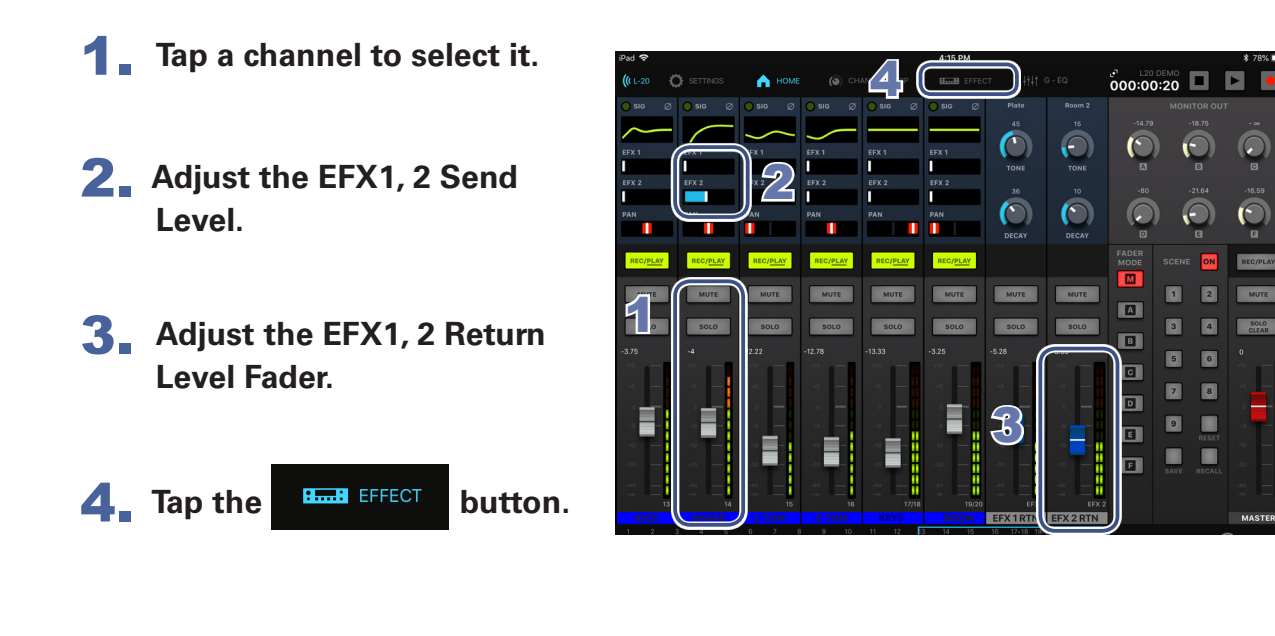

### **Editing Effects**

- **1** Tap the EFFECT button in the toolbar.
- **2** Tap the current effect name The effect select screen appears.

- **3** Tap another effect icon to select it. The select screen closes.
- 2 Room 2 Plate  $\bigcirc$ () $\bigcirc$  $\bigcirc$
- Plate rev lin lĩĩ l∎ III Ŵ Λ<sub>λ</sub>Α ļļļj  $\bigcirc$
- **4** Tap and slide the effect controls to adjust the effect parameters.

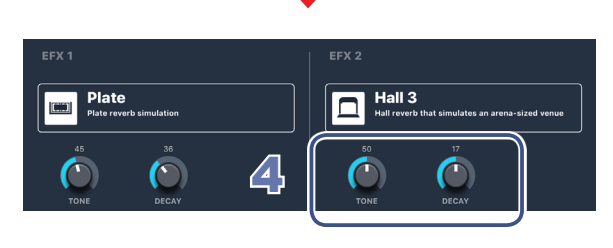

### Graphic EQ

The Graphic EQ lets you adjust the tone of the Master Out.

The G-EQ is only controllable from the **L-20** Control application. Graphic EQ settings are stored with the hardware.

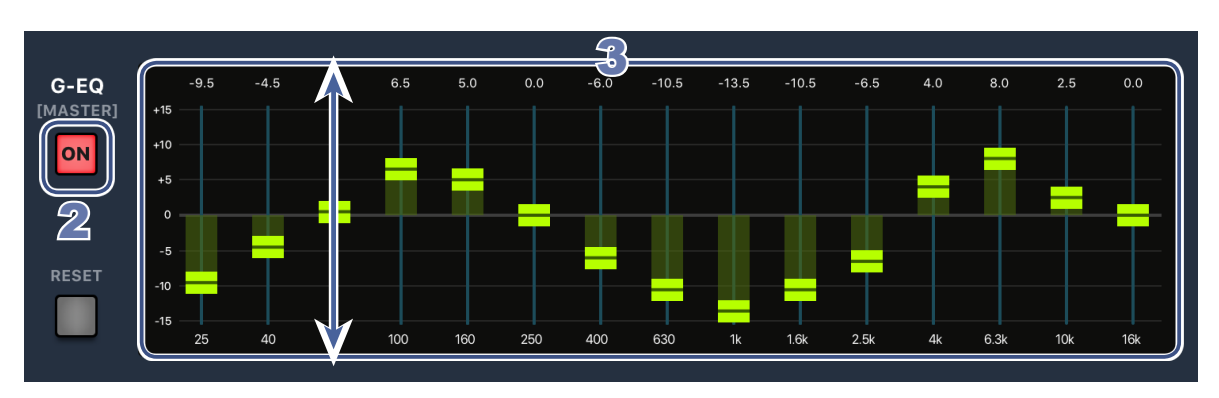

- **1** Tap the **H**<sup>th</sup><sup>th</sup> <sup>G</sup>-EQ</sup> Graphic EQ button in the toolbar.
- **2** Turn the G-EQ on by tapping **ON**
- **3** Slide the faders up to increase gains or down to decrease gains at desired frequencies.

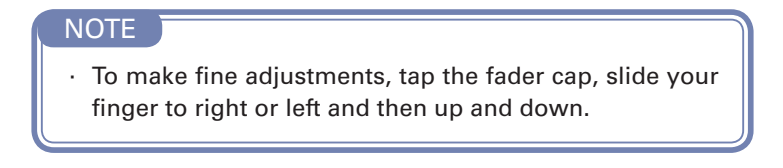

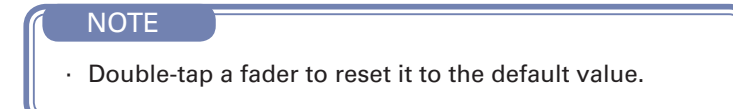

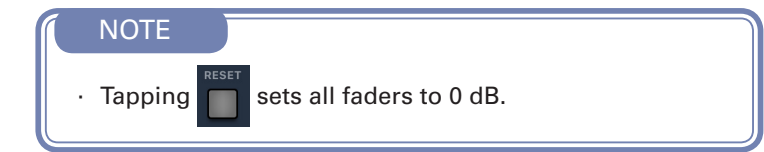

#### NOTE

 When the hardware is turned OFF and ON, the G-EQ ON state is set to OFF.

# **Recording Tracks**

### Record Setup

Setting up to record is done primarily on the hardware mixer. This includes:

- Recording resolution
- Making physical connections
- Adjusting the input gain, compression level
- Metronome settings

Once setup is complete, with the L-20 Control application, you can:

- See the hardware record settings
- Enable channels for record and playback
- Control channel levels, effects
- Set the Tempo
- Start/stop the transport
- Enable Overdub

### Recording

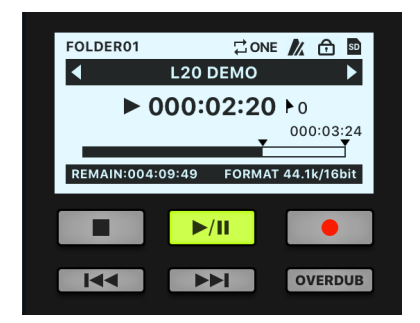

|          |          | A HOME   |         |         |           |            |              | 0.0      | 00            | 00            |
|----------|----------|----------|---------|---------|-----------|------------|--------------|----------|---------------|---------------|
|          |          |          |         |         |           | 🔘 180 🛛    |              | 101.000  | 4 74          |               |
|          |          | $\sim$   | $\sim$  |         |           |            | $\sim$       | 4        | 180309,1502   | 64 Þ          |
|          | 8711     | 1711     | 673.1   | 876.1   | UX1       | 675.1      | 878.1        |          | 000:00:0      | 000           |
|          | 1        |          |         |         |           |            |              | <u> </u> |               |               |
| ×2       | 6712     | 0712     | 69X2    | 0.4.2   | 0X1       | 078.2      | 03.1         | 11000    | 11072748 1200 | 67 81.74/1007 |
|          |          |          |         |         |           |            |              |          | <b>P/II</b>   | •             |
|          | 100      | MAN IN   | 24.4    | -       | 100       |            | PAR          | 111      |               | STATISTICS.   |
|          |          | -        | _       | _       | -         |            | _            |          |               | _             |
| HICOPLAN | BEC/FLAY | RECORDAN | RECOLEY | SEDFLAT | 850.91.47 | 850,71.87  | RECORDAN     |          | SCENE C       | 810,01.01     |
|          |          |          |         |         |           |            |              |          |               | _             |
| MUTE     | MATE     | MUTE     | MUTE    | 37.04   | MUTE      | MUTE       | MUTE         |          |               | MJ/7E         |
|          | _        | _        | _       | _       |           | _          | _            | 4        |               | _             |
| BOLD     | 0010     | 801.0    | 9010    | 801.0   | BOLD      | 90.0       | 806.0        |          |               | CLEAN         |
|          |          |          |         |         |           |            |              |          |               |               |
|          |          |          | 11 M    |         |           |            | 1.1          |          |               |               |
|          |          |          | · · ·   |         | 14 m      | A          | 141 <b>—</b> |          | 2 3           |               |
| 1.0      | 1.00     | · · ·    |         | - s     |           | - X        |              |          |               |               |
| -        |          |          | · · · · | - 10 -  | · · · ·   | · · · ·    |              |          | •             | -             |
| -        | 1 A 1    | - E-     | - E-    | 100     | · · · ·   | · · · ·    | - <b>-</b>   |          |               |               |
|          |          |          |         | -       |           | -          |              |          |               |               |
|          |          |          |         |         |           |            |              |          |               |               |
|          |          |          |         |         |           | - <b>-</b> |              |          |               |               |
| CHI      | SNARE    |          |         |         | L ROOM    | R ROOM     |              |          |               | MASTER        |
|          |          |          |         |         |           |            |              |          |               |               |

- **1** Tap the Record Panel button to open it (see p. 8).
- **2** Tap the REC/Play buttons **REC/PLAY** repeatedly on the channels you want to record until they are

record enabled **REC/PLAY** 

**3** In the Record panel, tap

When ready to start recording, tap /II

NOTE • To record additional takes in the current project, you must enable Overdub. **OVERDUB** 

# **Playing Tracks**

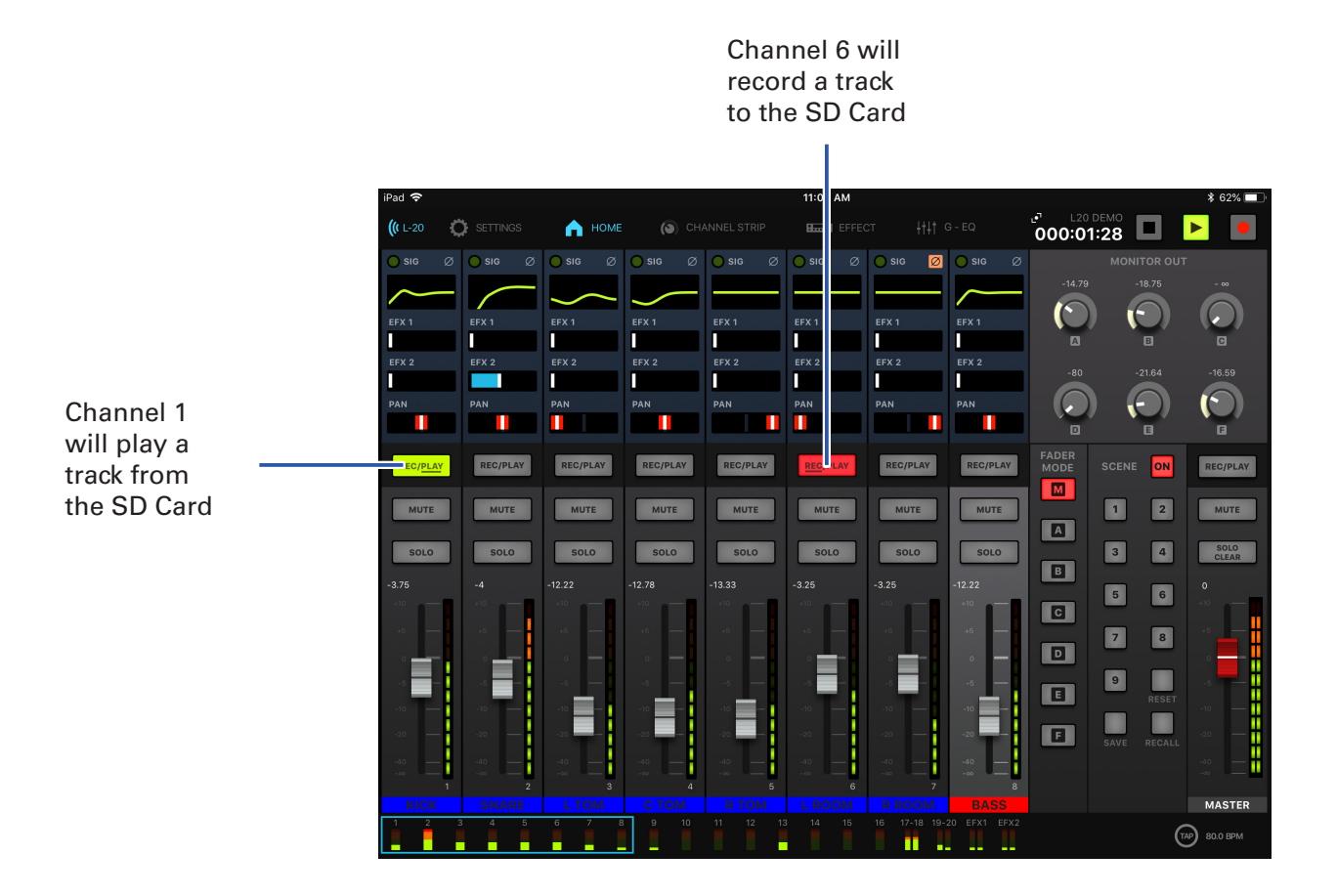

- FOLDER01 CONE CONE CONE FOLDER01 CONE FORMAT 44.1k/16bit FORMAT 44.1k/16bit FORMAT 44.1k/16bit FORMAT 44.1k/16bit FORMAT 44.1k/16bit FORMAT 44.1k/16bit FORMAT 44.1k/16bit
- **1** Tap the Record Panel button to open it (see p. 8).
- 2. Tap the REC/Play buttons **REC/PLAY** repeatedly on the channels you want to playback until they are

playback enabled REC/PLAY

**3** In the Record panel, tap ►/II

# **Using Scenes**

### Saving Scenes

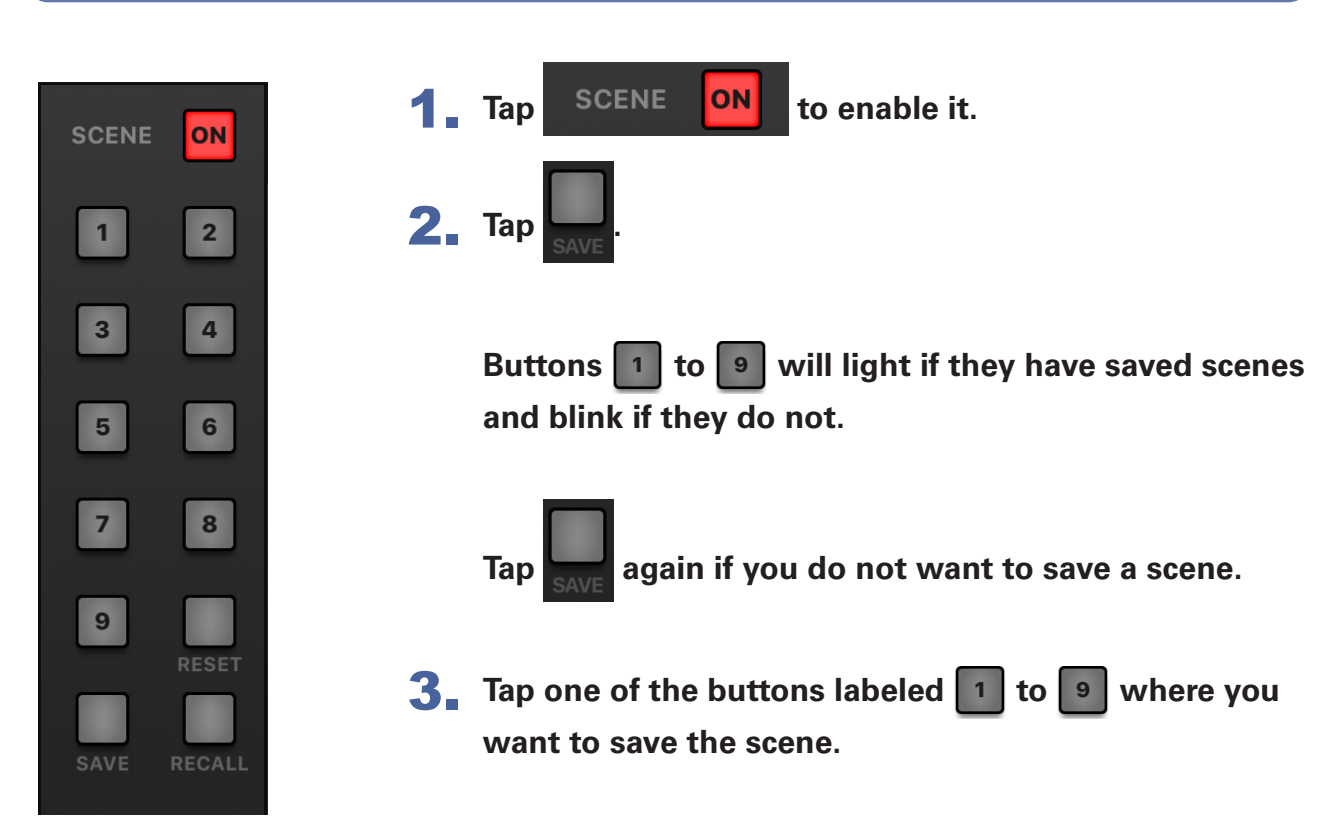

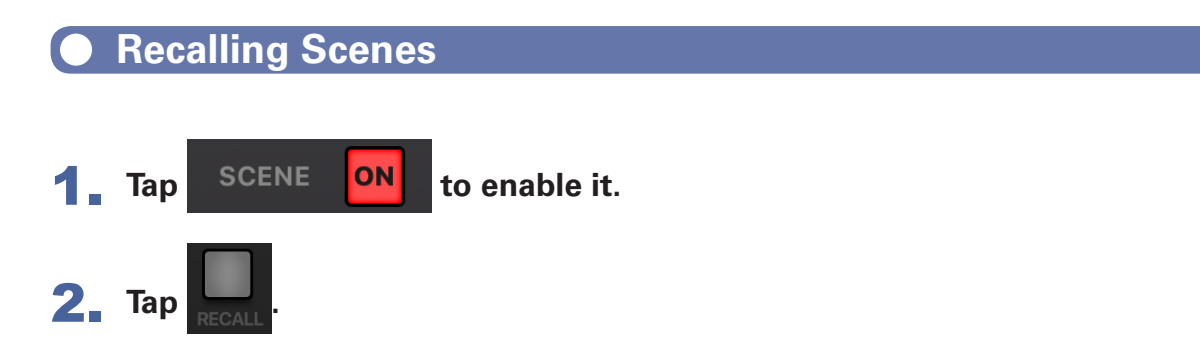

Buttons 1 to 9 will blink if they have saved scenes and lights off if they do not.

Tap RECALL again if you do not want to recall a scene.

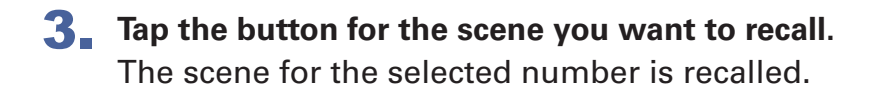

# **Adjusting the Monitor Out A - F Mixes**

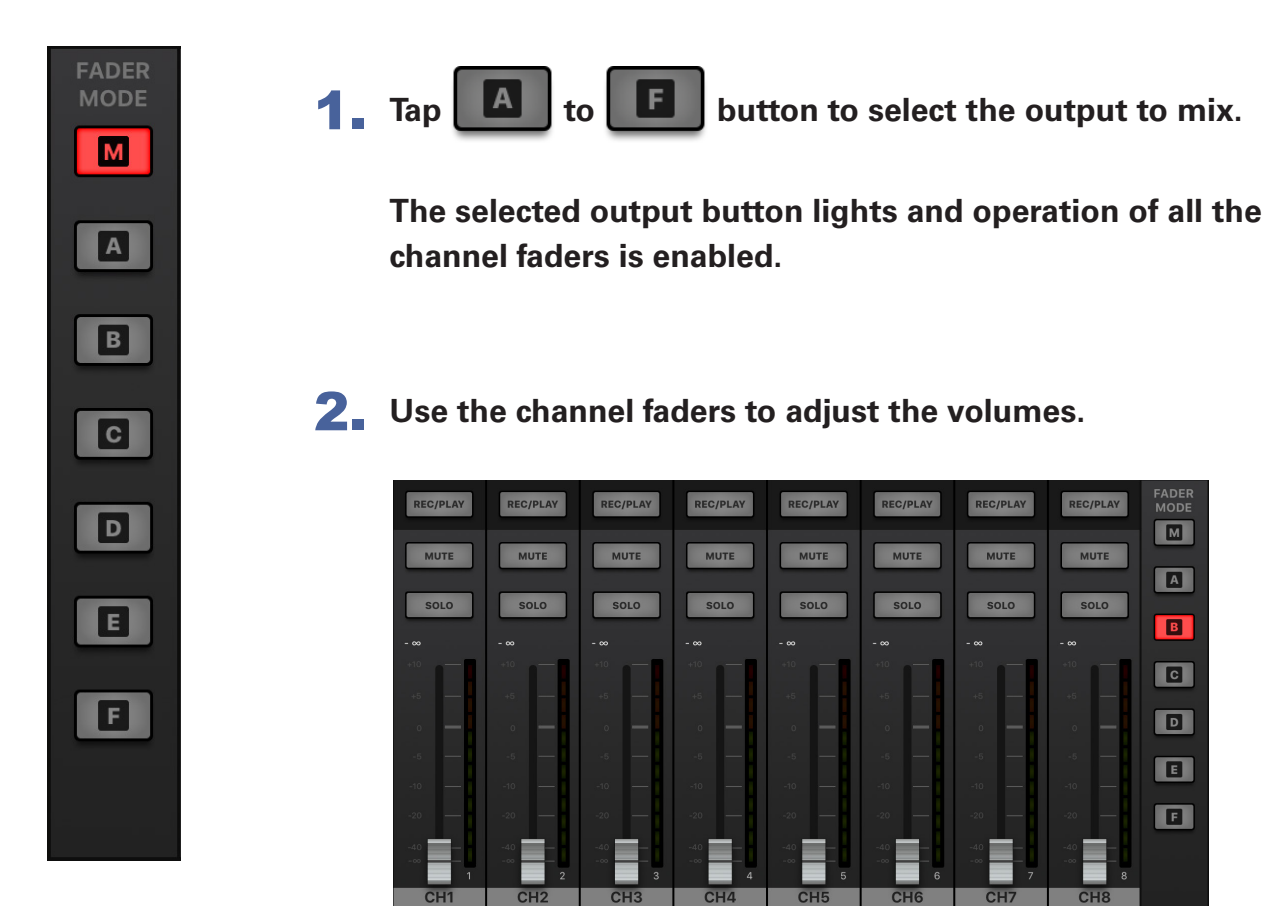

# Copying a Mix

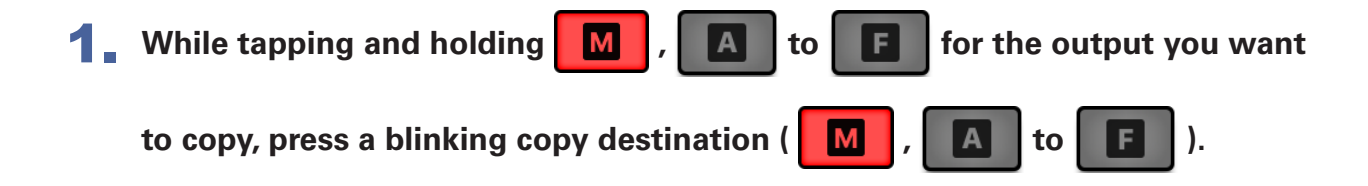

This copies the mix from the source to the destination.

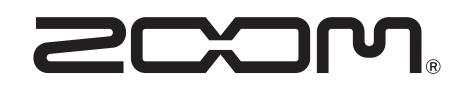

ZOOM CORPORATION 4-4-3 Kanda-surugadai, Chiyoda-ku, Tokyo 101-0062 Japan http://www.zoom.co.jp